# CREATION D'UNE MANIFESTATION

| DATIVE.FR<br>1958 - DICLARRE - DIFFUSER                                                                                                    |                                                                                                    | Connexion                                                |
|----------------------------------------------------------------------------------------------------|----------------------------------------------------------------------------------------------------|----------------------------------------------------------|
| a second and a second and as                                                                                                    |                                                                                                    |                                                          |
|                                                                                                    |                                                                                                    |                                                          |
| DÉCLARATIONS ET AUTORISATION D'ÉVI                                                                                                    | ÈNEMENTS SPORTIFS                                                                                                    |                                                          |
|                                                                                                    |                                                                                                    |                                                          |
|                                                                                                    | 2 - Compléter les rubriques                                                                                                    |                                                          |
| Connexion                                                                                                    |                                                                                                    |                                                          |
|                                                                                                    |                                                                                                    |                                                          |
| Si vous n'avez pas encore créé de compte, mero                                                                                                    | ci de procéder en premier lieu à votre inscription.                                                                                                    |                                                          |
| Nom d'utilisateur*                                                                                                    | /                                                                                                    |                                                          |
| Nom d'utilisateur                                                                                                    |                                                                                                    |                                                          |
| Mot de passe*                                                                                                    |                                                                                                    |                                                          |
| Mot de passe                                                                                                    |                                                                                                    |                                                          |
| Non Se souvenir de moi                                                                                                    |                                                                                                    |                                                          |
|                                                                                                    |                                                                                                    |                                                          |
| Compléter toutes les rubriau                                                                                                    | ies du formulaire                                                                                                    |                                                          |
| Compléter toutes les rubriqu<br>Recherche de formulaire                                                                                                    | ies du formulaire                                                                                                    |                                                          |
| Compléter toutes les rubriqu<br>Recherche de formulaire<br>MANIFESTATION                                                                                                    | ues du formulaire                                                                                                    | ide 💄 Paradis ISABELLE 🛛 🕻                               |
| Compléter toutes les rubriqu<br>Recherche de formulaire<br>MANIFESTATION<br>SPORTIVE.FA<br>SPURTIVE.FA                                                                                                    | ues du formulaire<br>양 Tableau de bord 전 Messagerie 일 A<br>초 organisateur 로이 많이 많이 많이 많이 ?                                                                                                    | ide 💄 Paradis ISABELLE 🛛 (                               |
| Compléter toutes les rubriqu<br>Recherche de formulaire<br>MANIFESTATION<br>SPORTIVE.FR<br>:cette plateforme prend en charge uniquemen                                                                                                    | t les manifestations du milieu terrestre se déroulant en plein air.                                                                                                    | ide 💄 Paradis ISABELLE 🛛 🕻                               |
| Compléter toutes les rubriqu<br>Recherche de formulaire<br>MINIFESTATION<br>SPOATUYE.FA<br>secte plateforme prend en charge uniquemen<br>t exclues les manifestations nautiques (sauf mu                                                                                                    | t les manifestations du milieu terrestre se déroulant en plein air.<br>Jitisports) et toutes les manifestations se déroulant en salle et/ou stade (sports collectifs, sports de combats).                                                                                                    | iide 💄 Paradiis ISABELLE 🛛 (                             |
| Compléter toutes les rubriqu<br>Recherche de formulaire<br>MINIFESTATION<br>SPORTIVE.FRA<br>Statute dicture angeuniquemen<br>at exclues les manifestations nautiques (sauf mu<br>cherche d'activité sportive                                                                                                    | t les manifestations du milieu terrestre se déroulant en plein air.<br>It les manifestations du milieu terrestre se déroulant en plein air.<br>It is ports) et toutes les manifestations se déroulant en salle et/ou stade (sports collectifs, sports de combats).                                                                   | ide 💄 Paradis ISABELLE 🛛 🕻                               |
| Compléter toutes les rubriqu<br>Recherche de formulaire<br>MINIFESTATION<br>SPUATIVE FA<br>recette plateforme prend en charge uniquemen<br>at exclues les manifestations nautiques (sauf mu<br>cherche d'activité sportive                                                                                                    | t les manifestations du milieu terrestre se déroulant en plein air.<br>uitisports) et toutes les manifestations se déroulant en salle et/ou stade (sports collectifs, sports de combats).<br>recherchez votre activité sportive dans ce champ. Cliquez ensuite sur l'activité pour remplir automatiquement les champs<br>ci-dessous. | ide 💄 Paradis ISABELLE 🛛 (                               |
| Compléter toutes les rubriqu<br>Recherche de formulaire<br>MINIFESTATION<br>SPOATUVE.FA<br>Secure social social soc                                                                                                    | t les manifestations du milieu terrestre se déroulant en plein air.<br>Utisports) et toutes les manifestations se déroulant en salle et/ou stade (sports collectifs, sports de combats).<br>recherchez votre activité sportive dans ce champ. Cliquez ensuite sur l'activité pour remplir automatiquement les champs<br>ci-dessous.  | ide 💄 Paradis ISABELLE 🛛 🕻                               |
| Compléter toutes les rubriqu<br>Recherche de formulaire<br>MINIFESTATION<br>SECURIT VELAN<br>COURSE AUTORNAMENT<br>COURSE AUTORNAMENT<br>C | tes du formulaire                                                                                                    | ide 💄 Paradis ISABELLE 🛛 (                               |
| Compléter toutes les rubriqu<br>Recherche de formulaire<br>MINIFESTATION<br>SPONTVELFA<br>rectte plateforme prend en charge uniquemen<br>at exclues les manifestations nautiques (sauf mu<br>cherche d'activité sportive<br>scipline<br>tivité                                                                                                    | tes du formulaire                                                                                                    | ide 💄 Paradis ISABELLE 🕻                                 |
| Compléter toutes les rubriqu<br>Recherche de formulaire<br>MINIFESTATION<br>SECURITYERS<br>COMPANY OF CONTRACTOR<br>COMPANY OF CONTRACTOR<br>CONTRACTOR<br>COMPANY OF CONTRACTOR<br>COMPANY OF CONTRACT                           | tes du formulaire                                                                                                    | ide <section-header> Paradis ISABELLE (</section-header> |
| Compléter toutes les rubriqu<br>Recherche de formulaire<br>MINIFESTATION<br>SPONTVELSE<br>L'extre plateforme prend en charge uniquemen<br>et exclues les manifestations nautiques (sauf mu<br>cherche d'activité sportive<br>cipline<br>ivité<br>partement de départ<br>muune de départ                                                                                                    | tes du formulaire                                                                                                    | side 🔔 Paradis ISABELLE 🛛 (                              |
| Compléter toutes les rubriqu<br>Recherche de formulaire<br>MINIFESTATION<br>SPORTVELAS<br>Cette plateforme prend en charge uniquemen<br>t exclues les manifestations nautiques (sauf mu<br>cherche d'activité sportive<br>cipline<br>tivité<br>partement de départ<br>mmune de départ                                                                                                    | tes du formulaire                                                                                                    | ide <section-header></section-header>                    |
| Compléter toutes les rubriqu                                                                                                    | tes du formulaire                                                                                                    | ide <section-header></section-header>                    |
| Compléter toutes les rubriqu                                                                                                    | tes du formulaire                                                                                                    | Nide 🎴 Paradis ISABELLE (                                |
| Compléter toutes les rubriqu                                                                                                    | tes du formulaire                                                                                                    | ide <section-header></section-header>                    |
| Compléter toutes les rubriqu                                                                                                    | tes du formulaire                                                                                                    | side 🏩 Paradis ISABELLE (                                |
| Compléter toutes les rubriqu                                                                                                    | tes du formulaire                                                                                                    | vide 🏩 Paradis ISABELLE (                                |

4 – Cliquer

5 - Le numéro de l'imprimé Cerfa apparaît à l'écran récapitulant les pièces à joindre, les délais de dépôt de dossier

6 - Cliquer en bas de la page sur « accéder au formulaire »

|                                  | 🖸 🔕 🖪 😨 🐟 Manifestation co                                     | ompétitive de cyclisme sans véhicules terrestres à moteur soumise à déclaration                                                            |                             |                                    |  |  |  |  |
|----------------------------------|----------------------------------------------------------------|----------------------------------------------------------------------------------------------------|-----------------------------|------------------------------------|--|--|--|--|
|                                  | Vous pouvez enregistrer ce formulaire à tout mon               | nent puis le reprendre ultérieurement.                                                                                                    |                             |                                    |  |  |  |  |
|                                  | Données initiales                                              |                                                                                                    |                             |                                    |  |  |  |  |
| – Compléter                      | Activité*                                                      | Course cycliste sur route en ligne                                                                                                    | ٥                           |                                    |  |  |  |  |
| s rubriques du<br>ormulaire puis | Nombre de participants                                         | 200<br>renseigner le nombre de participants de la précedente édition ou le nombre de participants estimé si pren                           | ¢                           |                                    |  |  |  |  |
| iquer sur                        | Détail de la manifestation                                     |                                                                                                    |                             |                                    |  |  |  |  |
| enregistrer »                    | Nom de la manifestation                                        |                                                                                                    |                             | ← 🛦 à completer                    |  |  |  |  |
| i bas de la page                 | Date de début                                                  | 23/12/2022 08:00                                                                                                    | =                           |                                    |  |  |  |  |
|                                  | Date de debut                                                  |                                                                                                    | -                           |                                    |  |  |  |  |
|                                  | Date de fin                                                    | 23/12/2022 20:00                                                                                                    |                             |                                    |  |  |  |  |
|                                  | Description                                                    |                                                                                                    | д                           | ← 🔺 à completer                    |  |  |  |  |
|                                  |                                                                | précisez les modalités d'organisation et les caractéristiques de la manifestation                                                          |                             |                                    |  |  |  |  |
|                                  | Observation                                                    |                                                                                                    | .d                          |                                    |  |  |  |  |
|                                  |                                                                | précisez les observations sur la manifestation, destinées aux services d'instruction                                                       |                             |                                    |  |  |  |  |
|                                  |                                                                | Out         Publicit la manifestation dans le calendrier           Out         Afficher les coordonnées de la structure dans le calendrier |                             |                                    |  |  |  |  |
|                                  |                                                                | Non Vous êtes affiliés à une fédération délégataire de la discipline et la manifestation                                                   | est inscrite sur son calend | rier                               |  |  |  |  |
|                                  |                                                                | Non Vous avez une convention avec une fédération agréée                                                                                    |                             |                                    |  |  |  |  |
|                                  | Département de départ                                          | 41 - Loir-et-Cher                                                                                                    | ٥                           |                                    |  |  |  |  |
|                                  | Autres départements traversés                                  | 1. Sélectionnez les départements traversés                                                                                                 | ▼                           |                                    |  |  |  |  |
| diquer les                       |                                                                | `<br>attention : si votre manifestation se déroule sur plusieurs départements, alors le délai d'instruction est de                         | 3 mois !                    |                                    |  |  |  |  |
| incipales                        | Commune de départ*                                             | Blois                                                                                                    | ٥                           |                                    |  |  |  |  |
| mmunes —                         | Autres communes traversées                                     | Sélectionnez les autres communes traversées                                                                                                | ▼                           |                                    |  |  |  |  |
|                                  |                                                                | Ne pas sélectionner la commune de départ.                                                                                                  |                             | ← A à completer                    |  |  |  |  |
|                                  | Nombre d'organisateurs                                         | renseigner le nombre d'organisateurs présents pour la manifestation                                                                        | ۲                           | A a completer                      |  |  |  |  |
|                                  | Nombre max. de spectateurs                                     |                                                                                                    | ۲                           | ← 🔺 à completer                    |  |  |  |  |
|                                  |                                                                | Non Départ groupé des participants                                                                                                    |                             |                                    |  |  |  |  |
|                                  |                                                                | Non Circulation groupée des participants                                                                                                   |                             |                                    |  |  |  |  |
|                                  | Coordonnateur Sécurité                                         |                                                                                                    |                             |                                    |  |  |  |  |
|                                  | Nom de famille                                                 |                                                                                                    |                             |                                    |  |  |  |  |
|                                  | Defere                                                         |                                                                                                    |                             |                                    |  |  |  |  |
|                                  | Prenom                                                         |                                                                                                    |                             |                                    |  |  |  |  |
|                                  | Numéro de téléphone                                            |                                                                                                    |                             |                                    |  |  |  |  |
|                                  | Adresse email                                                  |                                                                                                    |                             |                                    |  |  |  |  |
|                                  | Régime demandé en matière de ci                                | rculation publique (un choix obligatoire)                                                                                                  |                             |                                    |  |  |  |  |
|                                  |                                                                | Oui Usage exclusif temporaire de la chaussée                                                                                               |                             |                                    |  |  |  |  |
|                                  |                                                                | Non Usage privatif de la chaussée                                                                                                    |                             |                                    |  |  |  |  |
|                                  | Informations sur le dispositif de sécurité de la manifestation |                                                                                                    |                             |                                    |  |  |  |  |
|                                  | Véhicules d'accompagnement :                                   |                                                                                                    |                             |                                    |  |  |  |  |
|                                  | Nombre de véhicules d'accompagnement                           |                                                                                                    | ۲                           | ← 🔺 à completer                    |  |  |  |  |
|                                  |                                                                | nombre de vehicules d'accompagnement                                                                                                    |                             |                                    |  |  |  |  |
|                                  |                                                                | Non Présence d'un véhicule de début de course (véhicule "tête de course")                                                                  |                             |                                    |  |  |  |  |
|                                  |                                                                | Non Présence d'un véhicule de fin de course                                                                                                |                             |                                    |  |  |  |  |
|                                  |                                                                | Non Présence d'autres véhicules d'organisation (auto ou moto)                                                                              |                             |                                    |  |  |  |  |
|                                  | Signaleurs :                                                   |                                                                                                    |                             |                                    |  |  |  |  |
|                                  | Nombre de signaleurs                                           |                                                                                                    | ۲                           | ← 🛦 à completer                    |  |  |  |  |
|                                  | Forces de l'ordre :                                            |                                                                                                    |                             |                                    |  |  |  |  |
|                                  |                                                                | Non Disposerez-vous d'un encadrement de la police municipale ?                                                                             |                             |                                    |  |  |  |  |
|                                  |                                                                | Non Avez-vous passez une convention avec la police nationale ou la gendarmerie?                                                            |                             |                                    |  |  |  |  |
|                                  | Balisage                                                       |                                                                                                    |                             |                                    |  |  |  |  |
|                                  |                                                                | Vous êtes signataire d'une charte de balisage temporaire ou départementale ou                                                              | régionale                   |                                    |  |  |  |  |
|                                  | MANIFESTATION                                                  | 🕐 Tableau de bord 💦 🖂 Mes                                                                                                    | sagerie 🧧 🧖                 | Aide 💄 P <u>aradis ISABELLE </u>   |  |  |  |  |
|                                  | SPUHTIVE.FR                                                    | 🚨 organisateur 💿 🛛 🕵 🛈 💩                                                                                                    | 0 #0 20                     |                                    |  |  |  |  |
|                                  |                                                                | Non Le budget de la manifestation excède 100 000 €                                                                                         |                             |                                    |  |  |  |  |
|                                  |                                                                | Non Manifestation présentant un caractère lucratif et regroupant sur un même site p                                                        | lus de 1500 personnes       |                                    |  |  |  |  |
|                                  |                                                                | Non Manifestation avec engagement de véhicules terrestres à moteur se déroulant e                                                          | n dehors des voies ouverte  | es à la circulation                |  |  |  |  |
|                                  | Sites Natura 2000                                              | Faites votre sélection                                                                                                    | ▼                           |                                    |  |  |  |  |
|                                  |                                                                | sélectionnez les sites Natura 2000 traversés par la manifestation                                                                          |                             |                                    |  |  |  |  |
|                                  |                                                                | Une charte de dispense en cours de validité pour le site Natura 2000 a été signée                                                          | -                           |                                    |  |  |  |  |
|                                  | Lieux PDESI                                                    | Faites votre sélection<br>sélectionner les lieux inscrits au plan PDESI traversés par la manifestation                                     |                             |                                    |  |  |  |  |
|                                  | Zones RNR                                                      | Failes votre sélection                                                                                                    | ▼                           |                                    |  |  |  |  |
|                                  |                                                                | sélectionnez les zones Réserve Naturelle Régionale traversées par la manifestation                                                         |                             |                                    |  |  |  |  |
|                                  | Personne à contacter sur place                                 |                                                                                                    |                             |                                    |  |  |  |  |
|                                  |                                                                |                                                                                                    |                             | ← A à completer                    |  |  |  |  |
|                                  | Nom de famille                                                 |                                                                                                    |                             | u completer                        |  |  |  |  |
|                                  | Nom de famille<br>Prénom                                       |                                                                                                    |                             | ← ▲ à completer                    |  |  |  |  |
|                                  | Nom de famille<br>Prénom<br>Numéro de téléphone                |                                                                                                    |                             | ← ▲ à completer<br>← ▲ à completer |  |  |  |  |

#### 8 – Cliquer sur cartographie.

Ne pas se servir de la cartographie pour les manifestations sportives sur circuit : mettre le plan du circuit dans les pièces jointes (point 17). 🕲 Cartographie 🖉 Pièces jointes 🖾 Messagerie Détail de la manifestation 27 juillet 2022 Date de création du dossier : 🧳 Modifier 🛦 Actions requises Attention : ce dossier n'a pas été envoyé. 🕸 Cartographie incomplète Nous n'avons pas détecté de POI secours et signaleurs avec permis. Ces éléments sont requis pour le dépot de votre **TEST - LA ROUTE DU PARADIS** dossier. Date de début : 22 octobre 2022 14:00 Ø Des pièces jointes manquent au dossier Date de fin : 22 octobre 2022 16:00 Description : Course cycliste en ligne en 1 étape Liste des pièces jointes manquantes avant le mercredi 24 août 2022 : Observation : > Activité : Cyclisme - Course cycliste sur route en ligne Réglement de la manifestation Dispositions prises pour la sécurité
Dossier technique cyclisme Vous avez une convention avec une fédération agréée : × Vous êtes affiliés à une fédération délégataire de la discipline et la × Itinéraire horaire manifestation est inscrite sur son calendrier : · Déclaration et engagement de l'organisateur 🛱 Commune de départ : 🛛 Blois Une fois ces pièces jointes au dossier, vous serez en mesure Communes traversées : d'envoyer votre demande. Autres départements traversés par la manifestation : Nombre de participants : 200 🐔 Actions disponibles Nombre max. de spectateurs : 200 9 – Cliquer sur plein écran 幻 En A Attention ! Vous avez jusqu'au 23 août 2022, pour déclarer la manifestation en préfecture ou pour demander son autorisation Détail de la manifestation 🕲 Cartographie Pièces jointes Messagerie Andrézieux-Bouthéor 🗙 Plein écran Cellie + Créer un nouveau parce La Grand-Croix aint-Just-Saint-Rambert L'Étrat Saint-Paulint-Chamond Le Fay

#### 10 – Cliquer sur l'icône souhaité

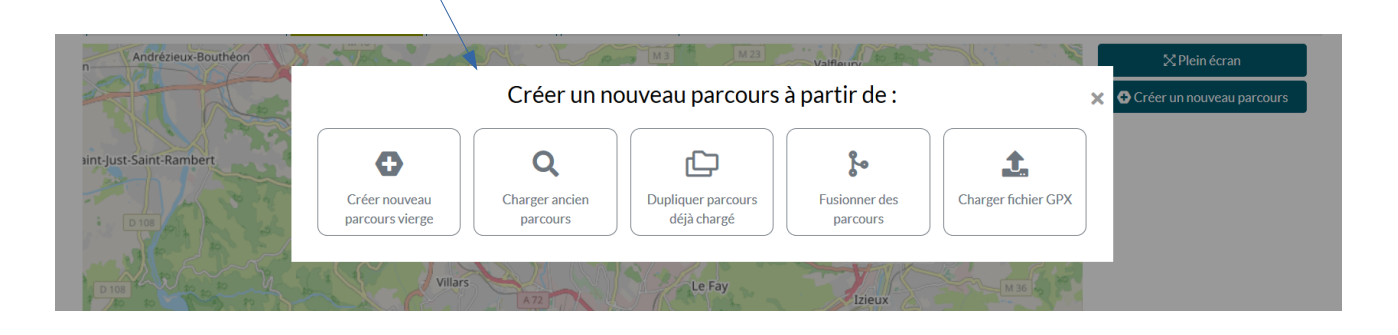

11 – Définir le tracé du parcours <mark>(choisir la nature de la course)</mark> puis définir les routes concernées <mark>(se positionner au départ pour cliquer sur les routes concernées)/</code></mark>

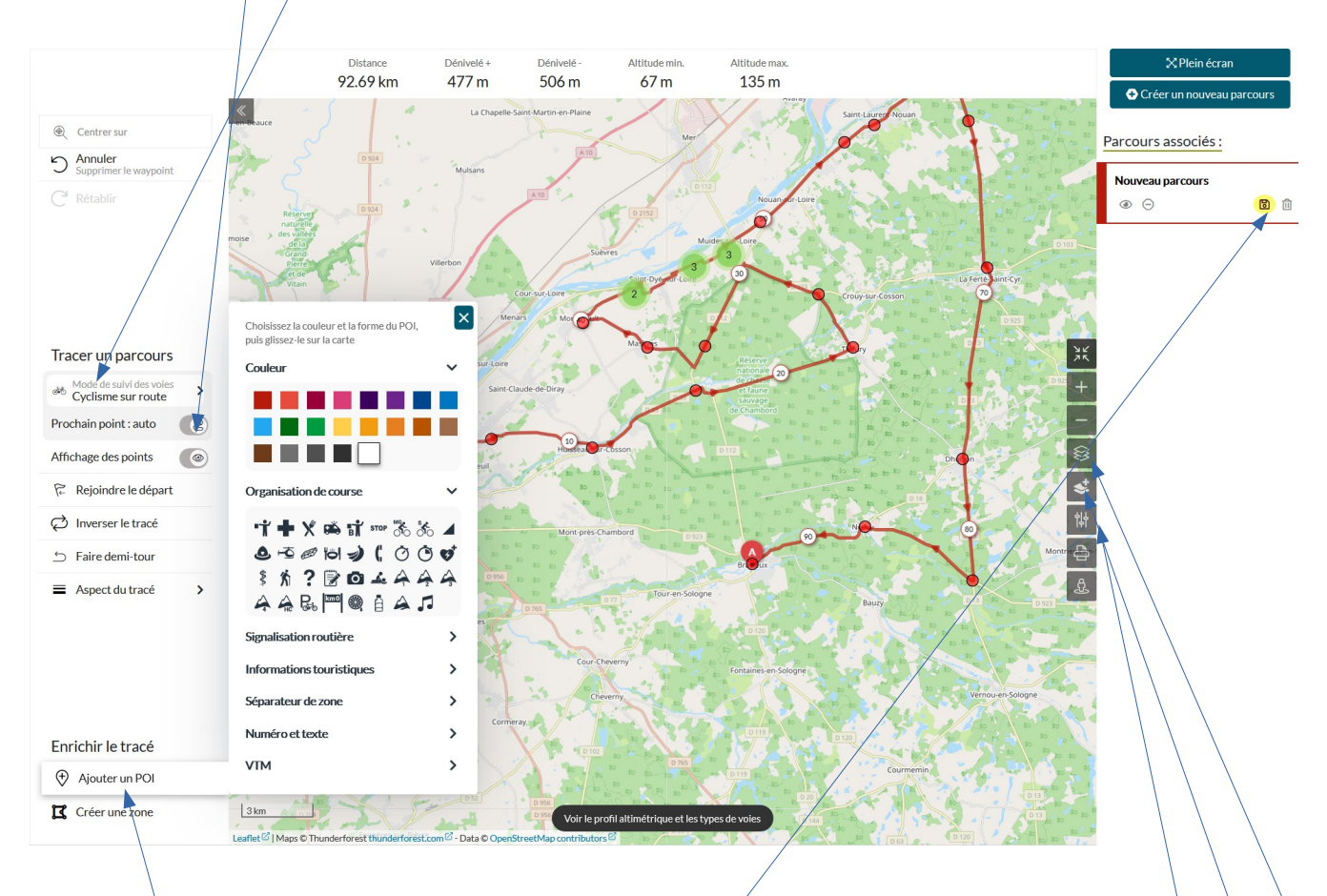

Pour les courses traversant les villes et bourgs, il est conseillé de passer en mode « manuel » en cliquant sur l'icône

12 – Cliquer sur POI pour insérer les signaleurs, postes de secours, etc....

Options d'affichage

13 – IMPORTANT - Cliquer sur enregistrer le parcours (sinon le parcours s'efface)

#### 14 – Quitter le plein écran

15 – La mention Incohérences géographiques ci-après va apparaître toutes les communes traversées n'ont pas été indiquées sur l'imprimé

AUTRE : Que signifie l'alerte "Incohérences géographiques"?

| e type d'alerte est générée lorsqu'une différence est constatée entre la liste des communes traversées par les parcours au sein de l'onglet cartographie et la liste des communes présentes au                                                                               | sein du form   |
|----------------------------------------------------------------------------------------------------|----------------|
| ▲ Incohérences géographiques                                                                                                    | ^              |
| Des incohérences sont détectées entre 🔋 Détail de la manifestation et 🖄 Cartographie :<br>Communes absentes dans le Détail de la manifestation et 69-Rhône : 69126 Brindas, 69440 Chabanière, 69510 Messimy, 69850 Saint-Martin-en-Haut.<br>présentes dans la cartographie : |                |
| e n'est pas bloquant pour déposer un dossier. Cependant, vous pouvez rectifier ces élements simplement en vous rendant dans l'onglet "Détail de la manifestation" et en suivant la procédur                                                                                  | e décrite ici. |

16 – Pour corriger, retourner sur l'onglet « détail de la manifestation » et faire la manipulation ci-après. Cela ajoutera toutes les communes traversées

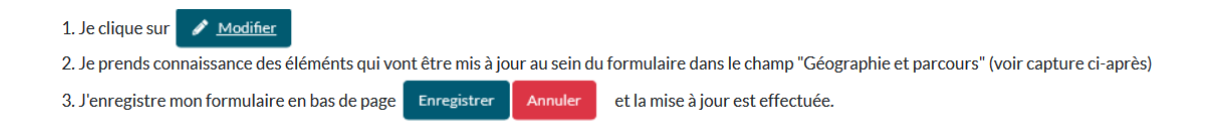

17 – Cliquer sur pièces jointes et insérer les fichiers (joindre obligatoirement le règlement, les dispositions pour la sécurité, l'itinéraire horaire et le dossier technique)

| Туре  | Nom                                      |   | dépôt      | Date de dépôt | Fichier                                                   |
|-------|------------------------------------------|---|------------|---------------|-----------------------------------------------------------|
| Cerfa | Liste des signaleurs                     | 0 | 27/02/2023 |               | Déposer le fichier                                        |
| Cerfa | Attestation d'assurance                  | 0 | 14/03/2023 |               | Déposer le fichier                                        |
| Cerfa | Attestation de présence de médecin(s)    | 0 | Aucune     |               | Déposer le fichier, si nécessaire, selon la manifestation |
| Cerfa | Attestation de présence de secouriste(s) | 0 | Aucune     |               | Déposer le fichier, si nécessaire, selon la manifestation |
| Cerfa | Attestation de présence de ambulance(s)  | 0 | Aucune     |               | Déposer le fichier, si nécessaire, selon la manifestation |
| Cerfa | Réglement de la manifestation            | 0 | 19/01/2023 | 06/01/2023    | 🧧 & 🖊                                                     |
| Cerfa | Dispositions prises pour la sécurité     | 0 | 19/01/2023 | 06/01/2023    | 🧧 🍐 🖋                                                     |
| Cerfa | Itinéraire horaire                       | 0 | 19/01/2023 | 06/01/2023    | 🧧 & 🖊                                                     |
| Cerfa | Dossier technique cyclisme               | 0 | 19/01/2023 | 06/01/2023    | A /                                                       |

### 18 – Cliquer sur :

| SPOATIVE.FA                                                                                                    | 🔀 Tableau de bord 😤 organisateur 🥫 🛛                           | Messagerie<br>🐜 0 ↔ 0 📢 0 😒 0 | 2 Aide 🞽 Paradis I | SABELLE C |
|----------------------------------------------------------------------------------------------------|----------------------------------------------------------------|-------------------------------|--------------------|-----------|
| Test - La Route Du Paradis     TEST - ASSOCIATION SPORTIVE DU PARADIS                                                                   | D 🛐 🖲 🝸 💑                                                      | Délai                         | Complétude         | État      |
| <ul> <li>D Cyclisme → Course cycliste sur route en ligne</li> <li>i sam 22 octobre 2022</li> <li>Ø Blois (41 - Loir-et-Cher)</li> </ul> | Nombre d'utilisateur sur le dossier : 1<br>9 Dernière action : | ð +60j <b>,۱۱۱</b>            | 📚 🗙 60j            | Ø         |
| Ce fil d'Ariane représente l'avancement de votre dossier.                                                                               |                                                                |                               |                    |           |
| <ul> <li>Préparation du dossier</li> <li>Préparation du dossier</li> <li>Envoi de la demande</li> </ul>                                 |                                                                |                               |                    |           |
| Attention ! Vous avez jusqu'au 23 août 2022, pour déclarer la manifestati                                                               | on en préfecture ou pour demander son autorisation             |                               |                    |           |

#### 19 - Cocher les cases + cliquer sur « je valide... »

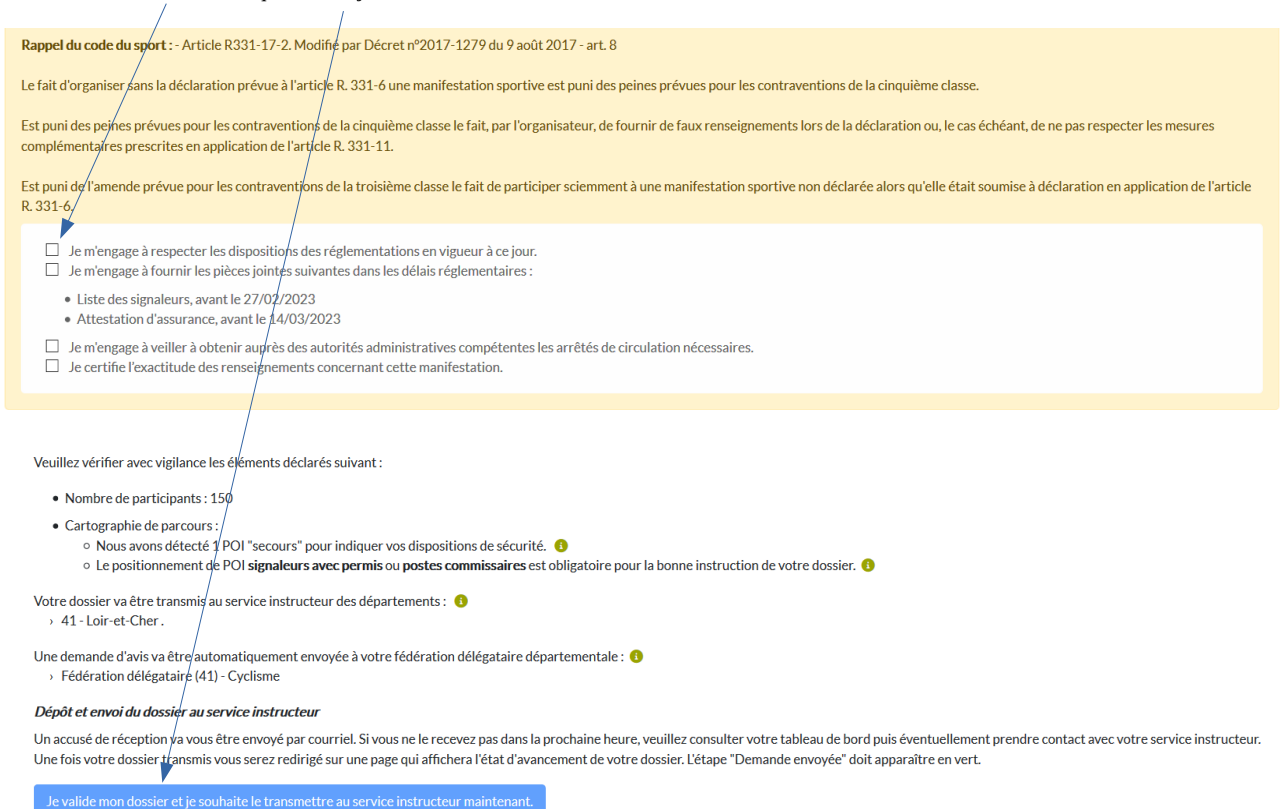

## Une page d'aide existe à utiliser sans modération

|                                                                                                    |                                                           |                                                                                  |               |                               | _ |
|----------------------------------------------------------------------------------------------------|-----------------------------------------------------------|----------------------------------------------------------------------------------|---------------|-------------------------------|---|
| MANIFESTATION<br>Sportive.Fr<br>Josanneschauterschafteren under Schuler under Schuler under Schuler und die Verlite<br>Metaniseite under Schuler und verliteren under Schuler und die Verlite | <ul> <li>Tableau de bord</li> <li>organisateur</li> </ul> | 전 Messagerie<br>후 0 & 0 수 0 덖 0 오 0<br>remarche dematenansee.                    | L Aide        | 2 Paradis ISABELLE            | G |
| serez informés par la Préfecture dès l'ouverture du service.                                                                                                    |                                                           |                                                                                  |               |                               |   |
|                                                                                                    |                                                           |                                                                                  |               |                               |   |
| Alde / Sommaire                                                                                                    |                                                           | Re                                                                               | cnercner      |                               |   |
| nformations générales                                                                                                    | État actu                                                 | el de la plateforme                                                              |               |                               |   |
| résentation de la plateforme 👍 Version PDF                                                                                                    |                                                           | ✓ dossier organisateur                                                           | 🕑 me          | essagerie interne             |   |
| L'utilisation de cette plateforme requiert un navigateur web à jour.                                                                                                    |                                                           | <ul> <li>instruction en Préfecture</li> <li>consultation des services</li> </ul> | ✓ en<br>✓ for | voi emails<br><sup>.</sup> um |   |
| égende & pictogrammes   Sigles   Espace technique                                                                                                    |                                                           | 🥑 outil cartographique                                                           | 🕑 aid         | le                            |   |
|                                                                                                    |                                                           |                                                                                  |               |                               |   |
|                                                                                                    | ~                                                         |                                                                                  |               |                               |   |
| XƏ                                                                                                    | No.                                                       |                                                                                  | C             | )                             |   |
|                                                                                                    | (UIL)                                                     |                                                                                  | $\sim$        | 2                             |   |
| Organisateurs                                                                                                    | Instructeurs                                              |                                                                                  | Services c    | onsultés                      |   |
|                                                                                                    |                                                           |                                                                                  |               |                               |   |
| Pages d'aide 🛛 🖓 Forum 🔛 Pages                                                                                                    | d'aide Q Fo                                               | rum 🕒 Pages                                                                      | d'aide        | ې Forum                       |   |
|                                                                                                    |                                                           |                                                                                  |               |                               |   |
|                                                                                                    |                                                           |                                                                                  |               |                               |   |
|                                                                                                    |                                                           |                                                                                  |               |                               |   |
| Aide / FAQ pour les organisateurs                                                                                                    |                                                           | Rechercher                                                                       | ٩             | *                             |   |
|                                                                                                    |                                                           |                                                                                  |               |                               |   |
| Premiers pas         Je suis bloqué         Réglementation         Constitution d'un dossier         Cartographie                                                                             | Fédérations Sites naturels proté                          | gés Secours Sécurité Trucs et astuces                                            |               |                               |   |
| Manifestationsportive.fr, qu'est-ce-que c'est ?                                                                                                    |                                                           |                                                                                  |               |                               |   |
| Quei navigateur internet puis-je utiliser :                                                                                                    |                                                           |                                                                                  |               |                               |   |
| Comment est organisé mon tableau de bord ?                                                                                                    |                                                           |                                                                                  |               |                               |   |
| Comment fonctionne ma messaverie ?                                                                                                    |                                                           |                                                                                  |               |                               |   |
| COMPTE UTILISATEUR - Comment faire une demande de compte sur manifestationsportive f                                                                                                    | r?                                                        |                                                                                  |               |                               |   |
| COMPTE UTILISATEUR - Où trouver mes identifiants et mot de passe pour le site manifestatie                                                                                                    | onsportive.fr?                                            |                                                                                  |               |                               |   |
| COMPTE UTILISATEUR - Le choix du nom d'utilisateur ou pseudo est-il libre ?                                                                                                    |                                                           |                                                                                  |               |                               |   |
|                                                                                                    |                                                           |                                                                                  |               |                               |   |